## Filr-beskedsinställning

Om du får oönskad epost om vilka filer som ändrats i filsystemet.

- 1. Logga in i Filr.
- 2. På högersida i webbläsarfönstret så klickar du på ditt namn

och väljer "Visa profil"

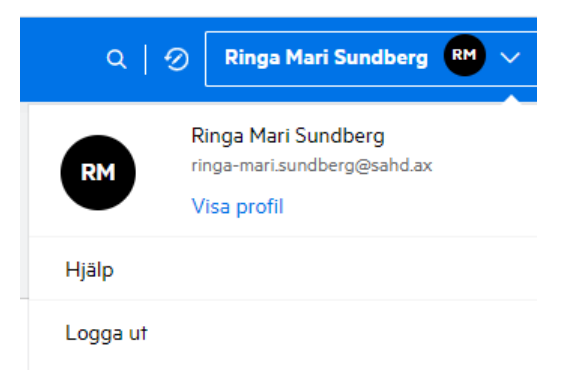

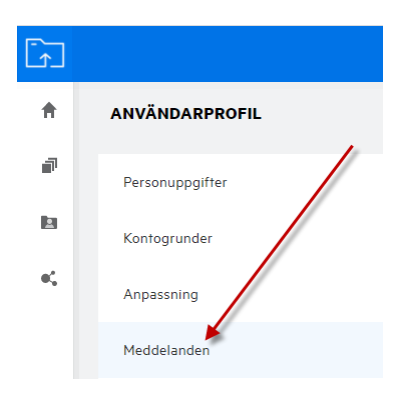

3. På vänster sida i menyn väljer du "Meddelanden

4. Reglaget på bilden nedan drar du åt vänster, vilket betyder att du stänger skickandet av epost från din Filr.

| ŧ  | ANVÄNDARPROFIL  |                                          |
|----|-----------------|------------------------------------------|
| đ  | Personuppgifter |                                          |
| Þ  | Kontogrunder    |                                          |
| e, | Anpassning      | Anpassning                               |
|    | Meddelanden     | Senaste Filer                            |
|    |                 | Visa upp till 10 👻 senast använda filer. |
|    |                 | Inställningar För Landningssida          |
|    |                 | instanningar For Landningssida           |
|    |                 | Landningssida Hem 💙                      |
|    |                 |                                          |
|    |                 |                                          |
|    |                 |                                          |
|    |                 | Meddelanden 🛈                            |
|    |                 | Min följande post är E-postinställning   |
|    |                 | O Endast e-post                          |
|    |                 | • E-postsammandrag                       |